## FAQ's for the MyCWU Contract Intake eForm

This document provides users with frequently asked questions (FAQ's) for the MyCWU Contract Intake eForm.

|    | What type of contracts should be submitted for review using the MyCWU Contract Intake eForm?                                                                                                    |
|----|----------------------------------------------------------------------------------------------------|
| 1. | <b>Answer:</b> Any contract that requires review by the CWU Contracts Office should be submitted using this eForm. This includes, but is not limited to, contracts for the procurement of goods/services, leases, interagency contracts, non-disclosure agreements, affiliation agreements, revenue generating contracts, and certain grant-related contracts (see <u>external grants/contracts</u> <u>FAQs</u> ). For additional information, see <u>CWUR 3-10-612: Contracting</u> . |
|    | How can I find information about a MyCWU Contact Intake eForm that has been submitted by someone else?                                                                                                    |
|    | Answer: In MyCWU, navigate to                                                                                                    |
| 2. | Financial Management 	→ Reporting Tools 	→ Query 	→ Query Viewer                                                                                                    |
|    | Find the below query and click either HTML or Excel link                                                                                                    |
|    | CWFM_FORM_CONTRACTIN_B Contract Intake Form Info Public HTML Excel                                                                                                    |
|    |                                                                                                    |
|    | approval queue it is in?                                                                                                    |
|    | Answer: In MyCWU, navigate to                                                                                                    |
|    | Financial Management - > Reporting Tools - > BI Publisher - > Query Report Viewer                                                                                                    |
|    | Enter the word contract (not case sensitive), click the Search button, and then click the View Report link highlighted below.                                                                                                    |
| 3. | Query Report Viewer                                                                                                    |
|    | Enter any information you have and click Search. Leave fields blank for a list of all values.                                                                                                    |
|    | Search by Report Name ▼ begins with contract                                                                                                    |
|    | Search Results Show Template Prompts                                                                                                    |
|    | Report Definition   Personalize   Find   View All   [2]   []   First () 1 of 1 () Last                                                                                                    |
|    | Report Name     Description     Data Source ID     *Format     Burst     View Report                                                                                                    |
|    | CONTRACT_IN Contract Intake Status CWFM_BIP_CONTRACTIN_APR_B PDF V N View Report                                                                                                    |
|    |                                                                                                    |

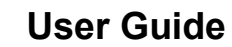

| 4. | What if the contract will be split between 2 SpeedKeys?                                                                                |
|----|----------------------------------------------------------------------------------------------------|
|    | <b>Answer:</b> Provide the SpeedKeys that fund the contract in the field "More Information".                                           |
|    | How do I look up who is responsible for a SpeedKey?                                                                                    |
| 5. | <b>Answer:</b> In MyCWU, navigate to Main Menu > Financial Management > CWU<br>Custom Functions > Utilities > Speed Key Reference Page |
|    | How do I submit a request to change a department fiscal manager?                                                                       |
| 6. | <b>Answer:</b> In MyCWU, navigate to Financial Management > Employee Self                                                              |
|    | Cervice > Dept i isoar Manager Onange                                                                                                  |
|    | If you have any questions, please contact the Contracts Office by calling (509-                                                        |